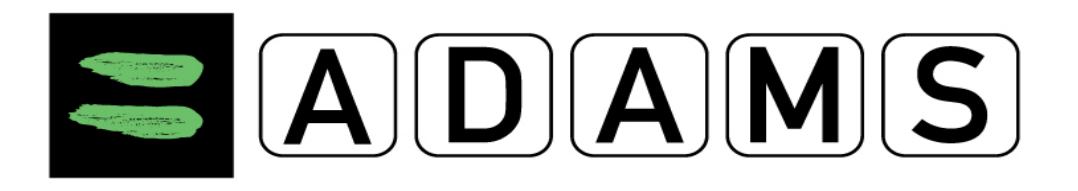

With this user guide the International Weightlifting Federation wants to help all the athletes and National Federations to provide their whereabouts information properly. WADA has developed the new 3.3 version of ADAMS which features some enhancements.

## Let us give you some tips that might help you with the process

1./In case you cannot submit your whereabouts information and the system gives a NON-COMPLIANT red sign you may find the exact instruction in the top left corner of the screen.

2./You can find the WHEREABOUTS GUIDE in the top left corner of the screen. The guide was designed to show you how to perform basic functions within ADAMS, step by step, in the most direct way.

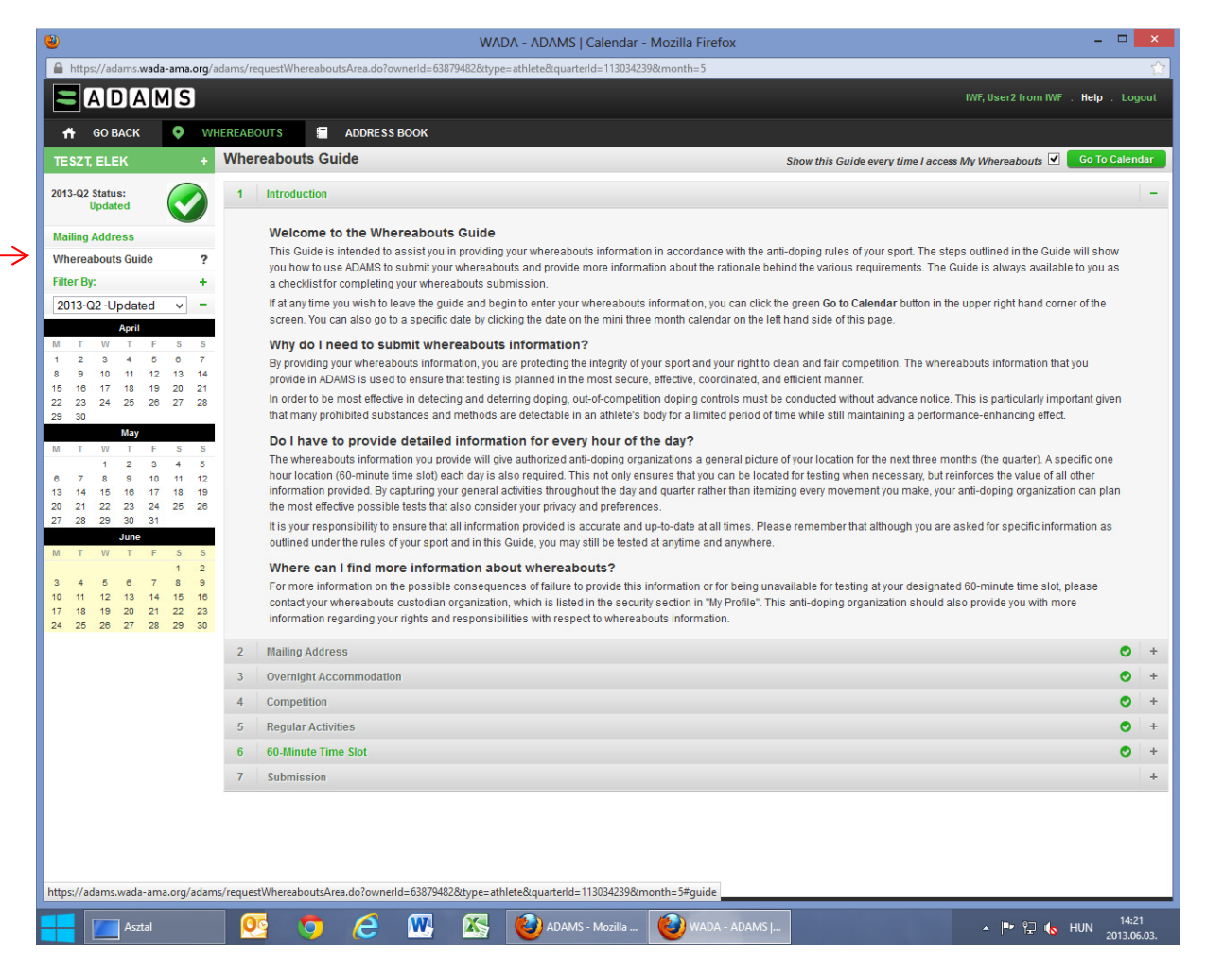

3./Please note that you should provide your **<u>overnight accommodation</u>** and <u>**one hour time**</u> **<u>slot</u> every time even if you are travelling.** 

4./In case you have no competition in the given quarter you should mark the category as non-applicable as follows:

- 1. Go to the whereabouts guide in the calendar
- 2. Tick on the Competition (4th) tab

3. Under the competition tab you can see three points and underneath the third point you can find the "no competition" tab. Click to the assigned point to mark the category as non-applicable.

| 9                                                                                                    |                                                                                                    |               | WADA - ADAMS   Calendar - Mozilla Firefox                                                                                                    |            | ×               |
|----------------------------------------------------------------------------------------------------|----------------------------------------------------------------------------------------------------|---------------|----------------------------------------------------------------------------------------------------|------------|-----------------|
| https://adams.wada                                                                                                    | a-ama.org/                                                                                                    | ′adams/ı      | requestWhereaboutsArea.do?ownerid=63879482&type=athlete&quarterid=113034239#                                                                                                    |            | ☆               |
| 📅 🛛 GO BACK                                                                                                    | <b>Q</b> W                                                                                                    | HEREAE        | BOUTS E ADDRESS BOOK                                                                                                    |            | ^               |
| TESZT, ELEK                                                                                                    | +                                                                                                    | Whe           | streabouts Guide Show this Guide every time Laccess My Whereabouts 🗹 🚺 60 To                                                                                                    | Calend     | lar             |
| 2013-Q2 Status:                                                                                                    |                                                                                                    | 1             | Introduction                                                                                                    |            | +               |
| opulieu                                                                                                    |                                                                                                    | 2             | Mailing Address                                                                                                    | 0          | +               |
| Mailing Address                                                                                                    |                                                                                                    | 3             | Overnight Accommodation                                                                                                    | 0          | +               |
| Whereabouts Guide                                                                                                    | ?                                                                                                    | 4             | Competition                                                                                                    | 0          | -               |
| 2013-Q2 -Updated                                                                                                    | - v                                                                                                    |               | Why do I need to tell you about my competitions?<br>Providing details of your competition schedule beins your anti-doning organization plan effective out-of-competition tests and allows anti-doning organizations (for example                                                                                                    | A          |                 |
| Mori         T         S         April           T         Z         3         4         5           1         2         3         4         5           8         9         10         11         12           15         16         17         18         19           22         23         24         25         26           M         T         W         T         F           13         14         15         16         17           20         21         22         23         24           27         28         9         10         11           13         14         15         16         17           20         21         22         23         24         25           30         T         W         T         F           30         T         9         10         11           18         19         20         21         24           26         26         27         28         24 | S         S           6         7           13         14           20         21           27         28           5         5           4         5           11         12           18         19           25         26           5         5           1         2           8         9           15         16           22         23           29         30 |               | Providing details of your competition schedule helps your alteradoping organization pain elective due-for-due due-for-due due of an advoir alteradoping organization and your International Sport Federation) to better coordinate their testing programs, reducing unnecessary duplication in testing,<br>What information am I required to provide?<br>For the quarter, include the name and address of each location where you are scheduled to compete and the date(s) you are scheduled to compete. If you have no competitions this quarter, you may indicate this by clicking the link No competition this quarter?, then ticking the checkbox and entering a valid reason why you have no competitions.<br>How do I provide this information in ADAMS?<br>To add a competition entry:<br>1. Create a new entry by clicking a date in the calendar or by using the New button.<br>Isst updated 11-Dec-2010 16:54 GMT by doel Lopez<br>New Attachment Print | 8          |                 |
|                                                                                                    |                                                                                                    |               | <ol> <li>In the New Entry pop-up:<br/>Select an address.</li> <li>Select the Competition category.</li> <li>Then enter any other relevant detail (such as date or recurrence; by default, competitions are considered "All day" events)<br/>If you also wish to datach your 60-minute time slot to this whereabouts entry, click here to display instructions.</li> <li>Click the Save button.</li> <li>The competition entry will appear on the selected day(s) on the calendar, with a green background.</li> </ol>                                                                                                    |            |                 |
|                                                                                                    |                                                                                                    | $\rightarrow$ | No competition this quarter? Click here to mark the calegory as non-applicable.                                                                                                    |            |                 |
|                                                                                                    |                                                                                                    | 5             | Regular Activities                                                                                                    | 0          | +               |
|                                                                                                    |                                                                                                    | 6             | 60-minute lime Slot                                                                                                    | 0          | +               |
|                                                                                                    |                                                                                                    | 7             | Submission                                                                                                    |            | +               |
|                                                                                                    |                                                                                                    |               |                                                                                                    |            | <b></b> ~       |
| i 🔚 🚺                                                                                                    | <u> -</u>                                                                                                    | 9             | 🜔 🔍 🌇 🍪 ADAMS - World A 🕹 WADA - ADAMS J 🔹 🕨 🖈 🗤                                                                                                    | 1-<br>2013 | 4:20<br>.06.03. |

5./From now on the current whereabouts status will appear as **<u>updated</u>** instead of **<u>submitted</u>**.

## <u>Furthermore let us provide you the WADA link below which contains all the further</u> <u>changes</u>

For ADOs http://adams-docs.wada-ama.org/display/EN/ADAMS+User+Guide+for+Sport+Organizations

For athletes: <u>http://adams-docs.wada-ama.org/display/EN/ADAMS+User+Guide+for+Athletes</u>

On the Whereabouts module:

6./It is possible to delete multiple whereabouts entries from one or more dates in the quarter in one go. See <u>Deleting Whereabouts entries</u>.

7./When a user moves away from the calendar window without submitting, or after making changes to the whereabouts calendar that are incomplete, reminder messages will be sent until the error is corrected. See <u>Error Conditions</u>.

8./Once you modify your already submitted Whereabouts calendar, it is no longer required to re-submit. See <u>Entering whereabouts - Getting Started</u>

9./The submission history tab was redesigned. ADOS: See <u>Submission History</u>. Athletes: See <u>The Whereabouts Interface</u>

10./The process for creating Travel entries is simplified. See <u>Creating Travel Whereabouts</u> <u>Entries</u>.

11./The Additional Information is no longer exclusively linked to an Address entry and is modifiable on the specific Whereabouts entry itself. See <u>Editing Whereabouts Entries</u>.

12./Whereabouts automatic notifications rules were modified. See <u>Submitting Whereabouts</u>.

## In case you have any further questions or queries regarding ADAMS

## do not hesitate to contact us on

adams@iwnet.net